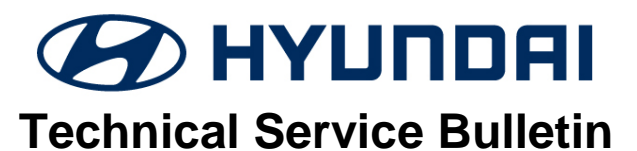

| GROUP       | NUMBER       |
|-------------|--------------|
| CAMPAIGN    | 18-01-014    |
| DATE        | MODEL(S)     |
| MARCH, 2018 | SONATA (LFa) |

#### SUBJECT:

## 2018 SONATA D-AUDIO SOFTWARE UPDATE FOR LCD OVERLAY (SERVICE CAMPAIGN T2W)

### **\*** IMPORTANT

#### \*\*\*\*\*DEALER STOCK ONLY\*\*\*\*\*

Dealers must perform this Service Campaign on all affected vehicles prior to customer retail delivery.

When a vehicle arrives at the Service Department, access Hyundai Motor America's "Warranty Vehicle Information" screen via WEBDCS to identify open Campaigns.

**Description:** This bulletin describes the procedure for updating the Display Audio (D-Audio) System Software for the 2018 Model Year Sonata (LFa). This update prevents the LCD Overlay/Display overlapping condition (previous screen images/icons showing on current screen).

The update will take approximately 20 minutes to complete.

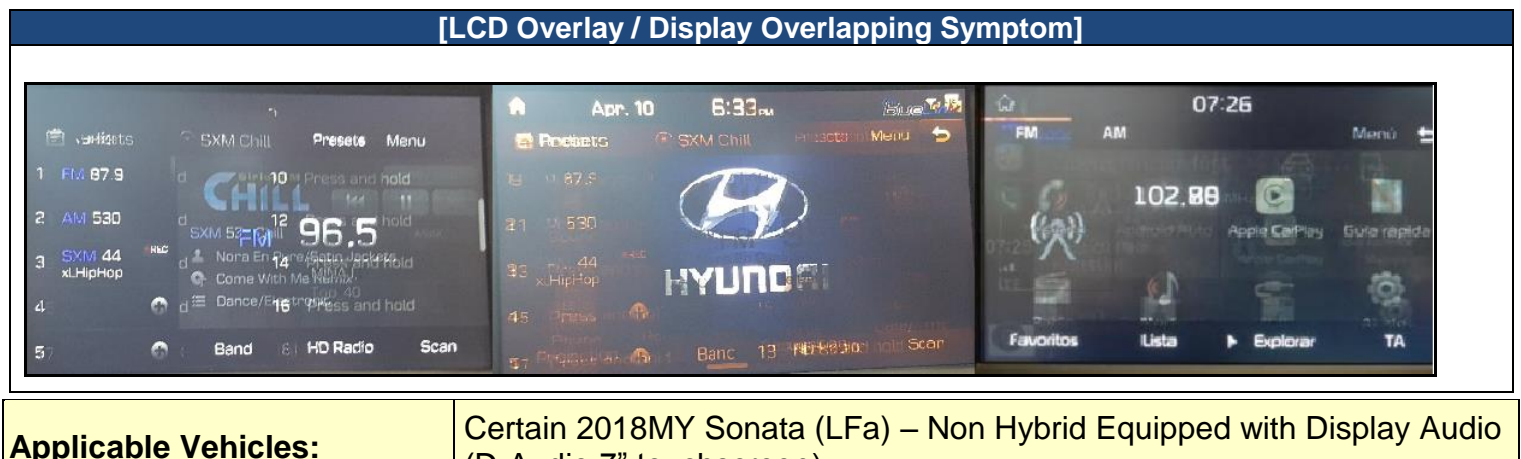

(D-Audio 7" touchscreen)

| Part Image                                               | Part       | Parts Description                                      |
|----------------------------------------------------------|------------|--------------------------------------------------------|
| HCM 356 FA<br>DAubo Tipdar<br>Constantion<br>Lipgey area | 9610018LFA | S/W Update USB<br>(D-Audio Vehicles)<br>7" Touchscreen |

PARTS INFORMATION: Two USB sticks have been sent to each dealership.

#### WARRANTY INFORMATION:

| MODEL                                             | OPCODE   | OPERATION             | OPTIME  | Causal P/N    | NATURE | CAUSE |
|---------------------------------------------------|----------|-----------------------|---------|---------------|--------|-------|
| Sonata (LFa) Non-<br>Hybrid Equipped<br>w/D-Audio | 80CA02R0 | D-Audio S/W<br>UPDATE | 0.3 M/H | 96160-C2UA04X | M14    | ZZ3   |

**NOTE:** Submit Claim on Campaign Claim Entry Screen.

#### Service Procedure:

# 

Do not remove the S/W UPDATE USB or turn off the ignition during the update. Otherwise, the update will not be completed properly.

#### 1. Software version check:

Press the **ENGINE START STOP** button (A) to turn ACC "ON".

OR

Depress the brake pedal and press the **ENGINE START STOP** button (A) to start the vehicle.

## NOTICE

Park vehicle in a well ventilated area during the update process.

2. Press the 'SETUP' button (B) to enter the Setup menu.

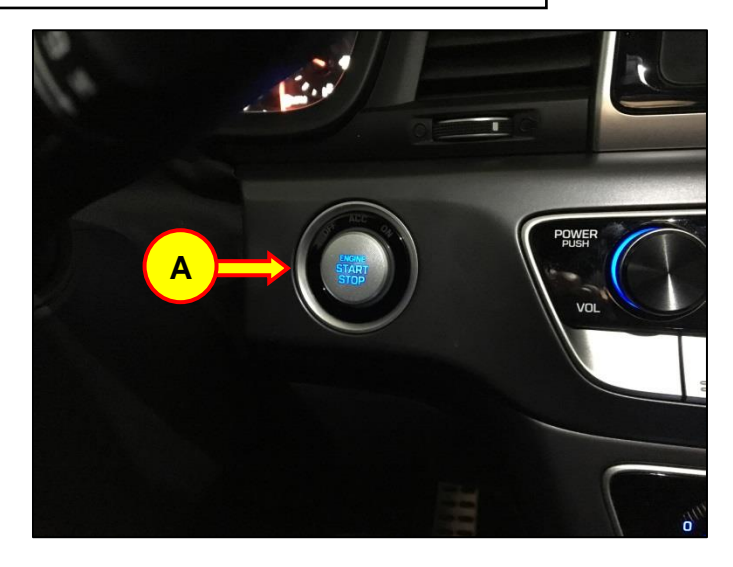

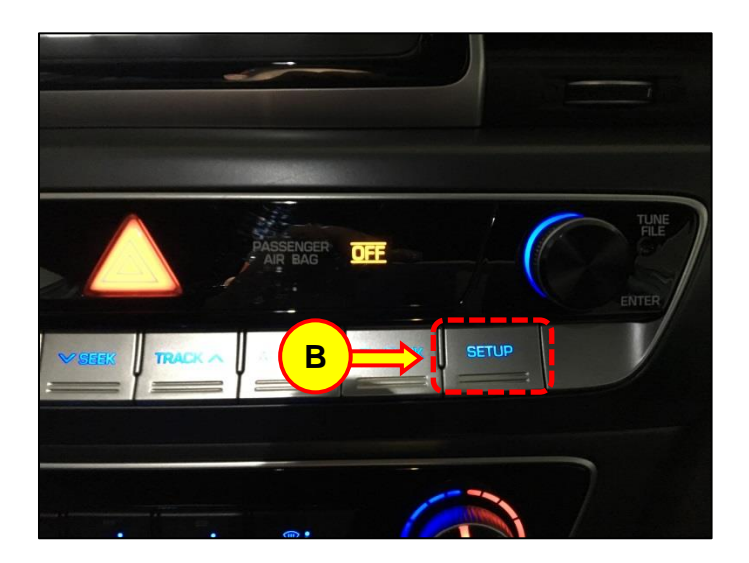

#### SUBJECT:

#### 2018 SONATA LFA D-AUDIO SOFTWARE UPDATE

3. Swipe right and press the 'System Info' icon (C).

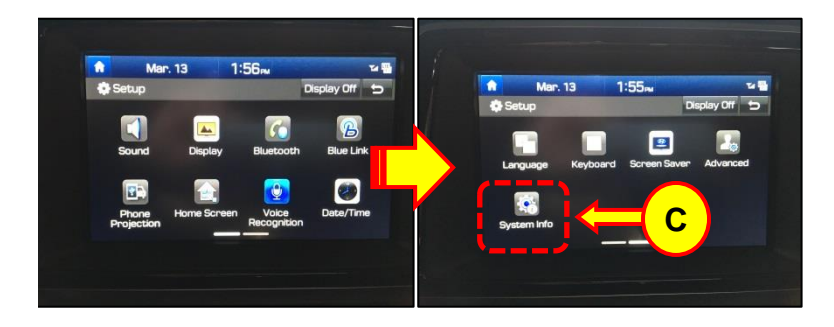

# 4. In the SW Info screen, check the **FIRMWARE Version**:

Proceed with update if the OLD/Original FIRMWARE Version is earlier than the NEW Firmware Version provided in the table below:

| A             |                     | :    | -    |                        |                                 |         |
|---------------|---------------------|------|------|------------------------|---------------------------------|---------|
| 🕸 System Info |                     |      |      |                        |                                 | U       |
| SW Info       |                     |      |      |                        |                                 |         |
| Default       | SW Ver.<br>Firmware | Ver. | LFFI | L.USA.SOP<br>L.USA.258 | . V085. 17071<br>. 170511. MICO | 7.DAU_A |
|               | ( <sup></sup>       |      | Up   | odate                  |                                 |         |
|               |                     |      |      |                        |                                 |         |

| Model | NEW Firmware Version                 |
|-------|--------------------------------------|
| LFa   | LFFL.USA.258.180103.MICOM.DL_M<br>OR |
|       | LFFL.USA.258.180103.MICOM.D_M        |

- If the version is equal to or <u>later</u> <u>than</u> the NEW FIRMWARE version above, then no update is needed.
- Otherwise, if the Firmware Version is earlier (less than) the NEW Firmware Version in the table above, proceed to step 5.

5. Insert the update USB in the slot (D).

## NOTICE

Do not remove the update USB stick, or turn OFF the ignition during the update.

In case the vehicle is turned OFF during the update process, do not remove the USB stick. The update will resume after the vehicle is restarted.

If update does not resume, return to the "System Info" menu using steps 2-3 and touch the Update icon to initiate the update again.

6. Press the "Update" icon (E) at the bottom of the screen to proceed with the software update.

7. Select the 'OK' icon (F) on pop-up to begin the update.

Total software update time: ~ 20 minutes.

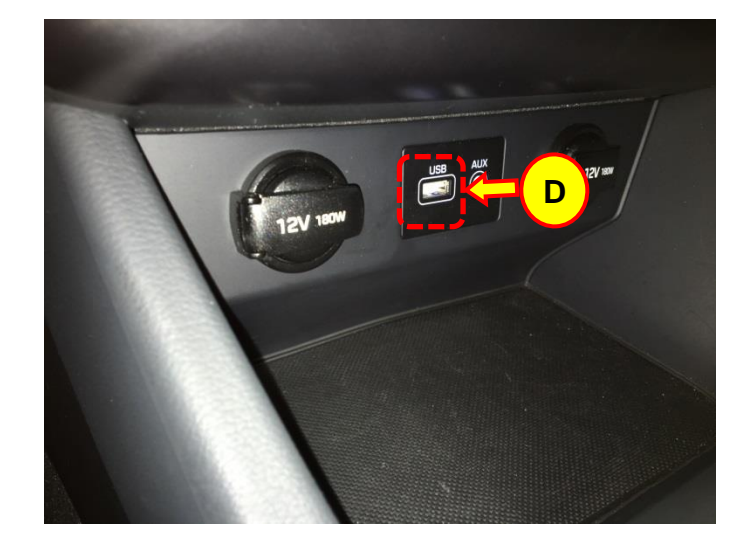

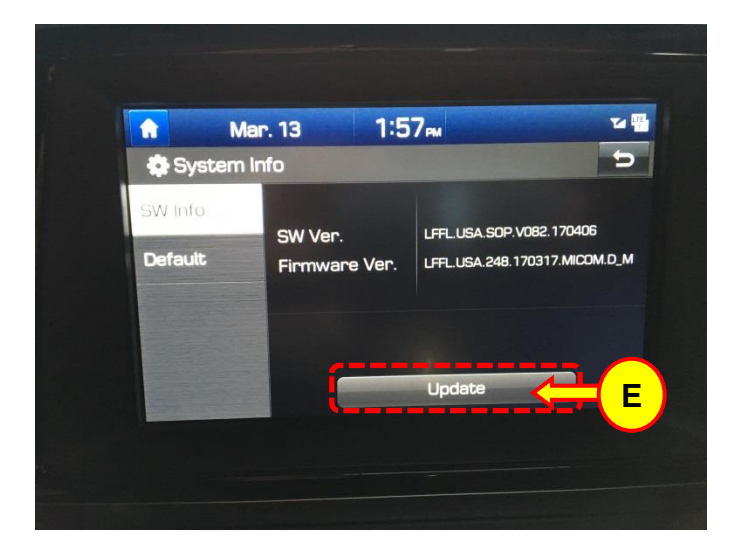

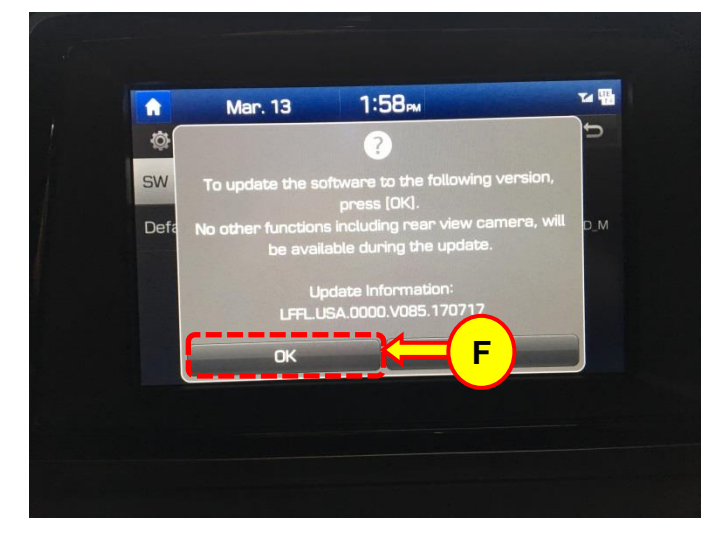

#### SUBJECT:

#### 2018 SONATA LFA D-AUDIO SOFTWARE UPDATE

8. The system will reboot automatically after the "The system will restart" message appears.

## NOTICE

The software update is completed after the system reboots and the Disclaimer or the Home screen is displayed.

Once the update has completed, and the system has restarted, confirm the NEW SW and Firmware Versions using steps 2-3 and the table listed below.

## NOTICE

The SW version will also change after the update is completed. Please ensure both the SW and Firmware versions match the versions provided in the table below.

| Model | NEW SW Version           | NEW Firmware Version                                                  |
|-------|--------------------------|-----------------------------------------------------------------------|
| LFa   | LFFL.USA.SOP.V085.170717 | LFFL.USA.258.180103.MICOM.DL_M<br>OR<br>LFFL.USA.258.180103.MICOM.D_M |

10. Remove the USB stick from the slot.

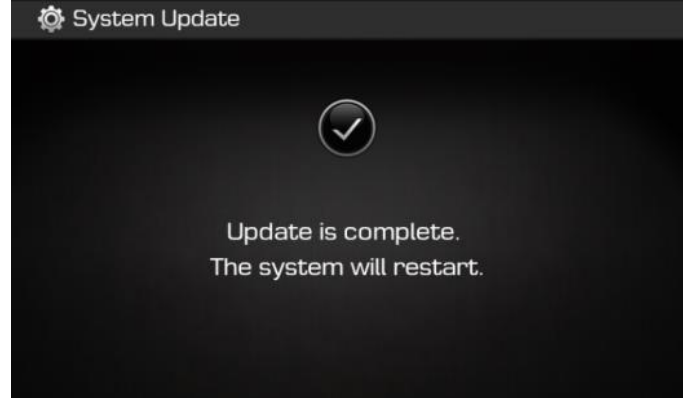

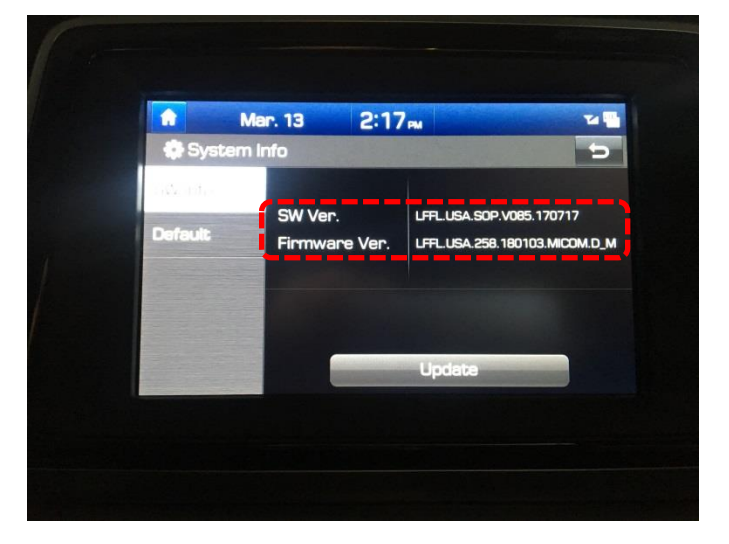